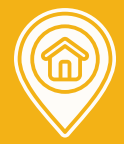

## SMARTPHONE | TABLET | DESKTOP | LAPTOP

#### Step 1: Go to Check In Page

https://checkin.steadycare.com

**Step 2: Enter your PIN** 

Step 3: Click Check-In\*\*

# STEADYCARE Check-In Plus

Enter your PIN 1234

CHECK-IN

Your device's location is lat 42.7577402 and long -71.5093811. Show on Google

Need assistance with your check-in? Call SteadyCare support at (866) 497-2437.

## **Troubleshooting**

**\*\*Location services in your browser must be turned on.** This allows access to geofence your location.

**Green** = Location services are enabled. You are ready to check in.

**Red** = Location services are disabled. Geofence is unsuccessful Your device's location is lat 42.7577265 and long -71.509391999999999. <u>Show on Google</u>

When prompted, please give permission to determine your location.

## Need More Help? help.steadycare.com

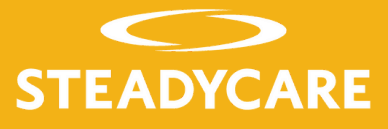